Prezado(a) Participante:

Seguem instruções para extração das informações para fins de Imposto de Renda no Autoatendimento pelo computador e pelo celular:

- 1) Participantes que somente contribuíram com a Mutuoprev em 2024
  - as Informações estão disponíveis na opção Extrato de Contribuições para IRRF
- 2) Participantes que resgataram os Planos da Mutuoprev:
  - as contribuições pagas à Mutuoprev em 2024, estão disponíveis na opção Extrato de Contribuições para IRRF e os valores pagos no resgate, estão disponíveis na opção Informe de Rendimentos.
- 3) Participantes falecidos:
  - As contribuições pagas à Mutuoprev em 2024 até o falecimento, estão disponíveis na opção Extrato de Contribuições para IRRF.

## EXTRAIR AS INFORMAÇÕES PARA IRRF PELO COMPUTADOR

## Acesse o site da Mutuoprev (<u>www.mutuoprev.com.br</u>), na área Autoatendimento:

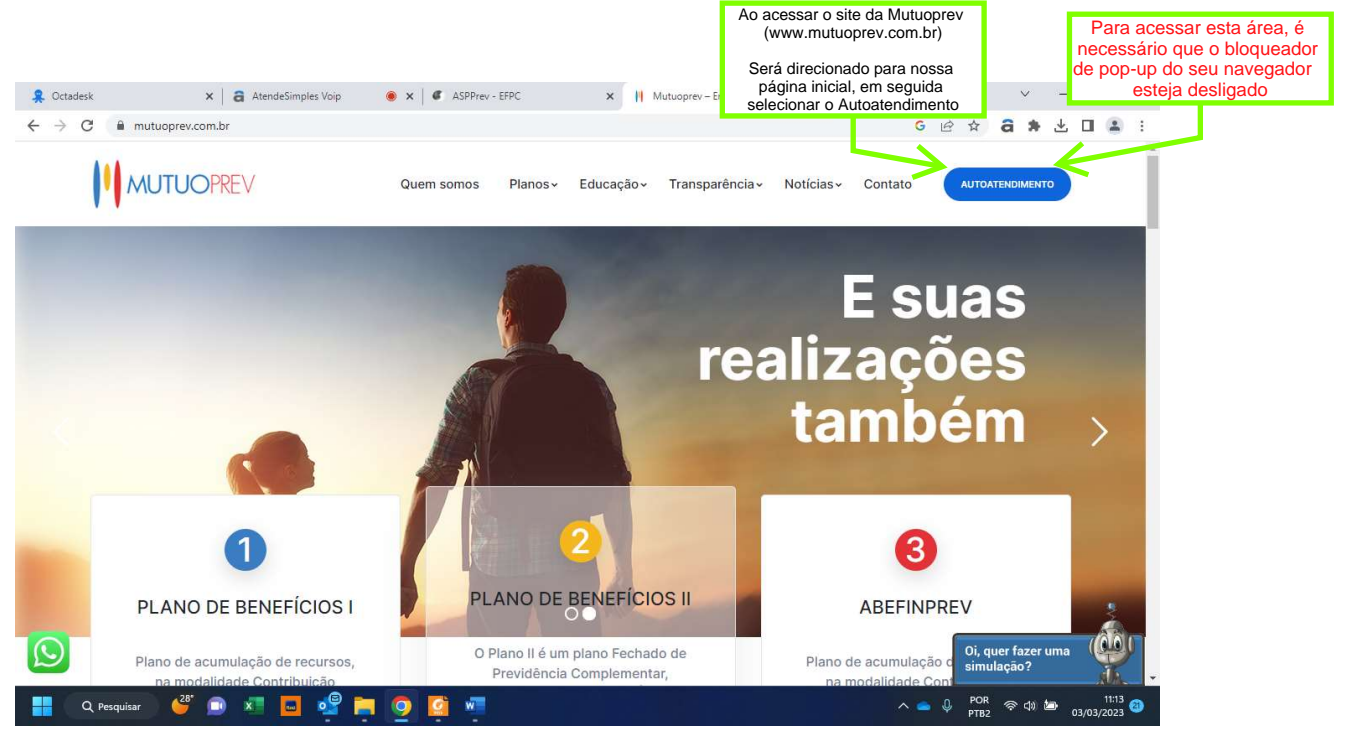

| v C porta                    | aljomb.net.br/form.jsp?sys × +                                                                                                    | - 0                                                                                                    | • x                                                      |
|------------------------------|----------------------------------------------------------------------------------------------------|----------------------------------------------------------------------------------------------------|----------------------------------------------------------|
| ← → C                        | Car portaljemb.net.br/form.jsp?sys=AUT&dormID=464569243&locale=pt_BR&clie     Abesprev-intranet iD ponto eletronico O omie O Santander - Ofertas                                                                                                    | ente=MjA4NA== 🛠 â D   0<br>dešimples Voip 📓 Banesmutuo 🤱 Octadesk 🗢 Confirme Online   L. 📀 JCM 📀 Regimes tributários                                                                                  | () :<br>»                                                |
|                              | TI IOPPE / Entanti di Pendirata                                                                                                    |                                                                                                    |                                                          |
|                              |                                                                                                    |                                                                                                    | Digitar o CPF                                            |
| Digitar o CPF                | Primeiro acesso                                                                                                    | Já sou cadastrado                                                                                                    |                                                          |
|                              | CPF<br>Digite seu CPF                                                                                                    | CPF<br>Digite seu CPF                                                                                                    | A senha é sua data de                                    |
| Digitar a Data de Nascimento | Data de Nascimento (Formato: ddmmaaaa)<br>Digite sua data de nascimento                                                                                                    | Senha<br>Digite sua senha                                                                                                    | nascimento (ddmmaaaa).<br>Caso tenha alterado a senha    |
| no formato: (ddmmaaaa)       | Para fins do dispôto na Lei nº 13.709, de 14 de agosto de 2018, que dispõe sobre a                                                                                                    | Acessar                                                                                                    | após o seu primeiro acesso, a<br>senha será a escolhida. |
|                              | protegão gerai de dados pessoais, DECLARO, para todos os fins de direito, que, por<br>este ato, autorizo a Mutuoprev, a utilizar, perante terceiros, os meus dados pessoais<br>constantes do meu cadastro junto à mesma, para fins exclusivos previncionados do<br>atuariais e estatísticos, relacionados à minha participação no respectiv | Esqueceu sua senha?<br>Cique Aquil                                                                                                    |                                                          |
| Assinalar esta opção         | Beneficios.                                                                                                    | O uso deste site è restrito aos participantes da Mutuoprev. A senha de acesso é<br>pessoal e instranferivel, escan a guarda, siglio e correta utilização de inteira<br>resnoras hilidade do un utilin | Clicar em acessar                                        |
|                              | Confirmar                                                                                                    | responsariminane ov souano.                                                                                                    |                                                          |
|                              |                                                                                                    |                                                                                                    | 3:20                                                     |
|                              | Pesquisar 🗾 🤬 🌥 🔟 📙 🔮 🗴 🤮                                                                                                    | • • • • • • • • • • • • • • • • • • •                                                                                                    | 2024 📮                                                   |
|                              |                                                                                                    |                                                                                                    |                                                          |
| 🤶 Octadesk                   | X atendeSimples Voip 🔹 X aSPPrev - EFPC                                                                                                    | × C AutoAtendimento × + · · · C                                                                                                    | 9 ×                                                      |
| ← → C                        | icmb.net.br//open.do?sys=AUT                                                                                                    |                                                                                                    |                                                          |
| Illian                       |                                                                                                    | ¢ t                                                                                                    |                                                          |
| MUIU                         |                                                                                                    |                                                                                                    |                                                          |
| Dados Pe                     | ssoais                                                                                                    | RESGATE OU BENEFÍCIO                                                                                                    |                                                          |
| Beneficiá<br>Extrato de      | rios<br>e Saldo Individual                                                                                                    |                                                                                                    |                                                          |
| Informe d                    | de Rendimentos                                                                                                    |                                                                                                    |                                                          |
| para IRRF                    | 0                                                                                                    |                                                                                                    |                                                          |
| Simulado<br>Alterar Se       | enha                                                                                                    |                                                                                                    |                                                          |
|                              |                                                                                                    |                                                                                                    |                                                          |
|                              |                                                                                                    |                                                                                                    |                                                          |
|                              |                                                                                                    |                                                                                                    |                                                          |
| = Q                          | Pesquisar 🧳 🗊 🗶 🗖 🧧 🧐 🎑 🐖                                                                                                    | ∧ 🖕 Ū POR 🗢 ⊄1 🌆 <sub>03/03/</sub>                                                                                                    | 11:14 <b>20</b><br>2023                                  |
|                              |                                                                                                    |                                                                                                    |                                                          |
| 🤱 Octadesk                   | 🗴 😂 AtendeSimples Voip 🛛 🔹 🕷 ASPPrev - EFPC                                                                                                    | x C AutoAtendimento x + V - C                                                                                                    | ) ×                                                      |
| <ul> <li>← → C</li> </ul>    | i jcmb.net.br//open.do?sys=AUT                                                                                                    | େ ि ☆ <b>â ≯ 날</b> □                                                                                                    | ▲ I                                                      |
| Portal do                    | o Participante     —                                                                                                    |                                                                                                    |                                                          |
| MUTU                         | OPREV Selecionar 2024                                                                                                    |                                                                                                    |                                                          |
| Dados Pe                     | AUT - Informe de Rendimentos<br>Informe de Rendimentos                                                                                                    | - × Selecionar                                                                                                    |                                                          |
| Beneficiár<br>Extrato de     | rios<br>e Saldo Individual                                                                                                    | Imprimir                                                                                                    |                                                          |
| Informe d                    | de Rendimentos                                                                                                    |                                                                                                    |                                                          |
| Extrato de<br>para IRRF      | e Contribuições<br>:                                                                                                    |                                                                                                    |                                                          |
| Simulado<br>Alterar Se       | res >                                                                                                    |                                                                                                    |                                                          |
|                              |                                                                                                    |                                                                                                    |                                                          |
|                              |                                                                                                    |                                                                                                    |                                                          |
|                              |                                                                                                    |                                                                                                    | Ļ                                                        |
| <b>.</b> a                   | Pesquisar 🦉 🗊 🗶 🗖 🧐 🦉 🛤 🧕                                                                                                    | ∧ ▲ ① POR 중 01 월 63/63/                                                                                                    | 11:15 <del>2</del> 023                                   |
|                              |                                                                                                    |                                                                                                    |                                                          |

## **EXTRAIR AS INFORMAÇÕES PARA IRRF PELO CELULAR**

## Baixar o aplicativo da Mutuoprev no celular e acessar o Autoatendimento:

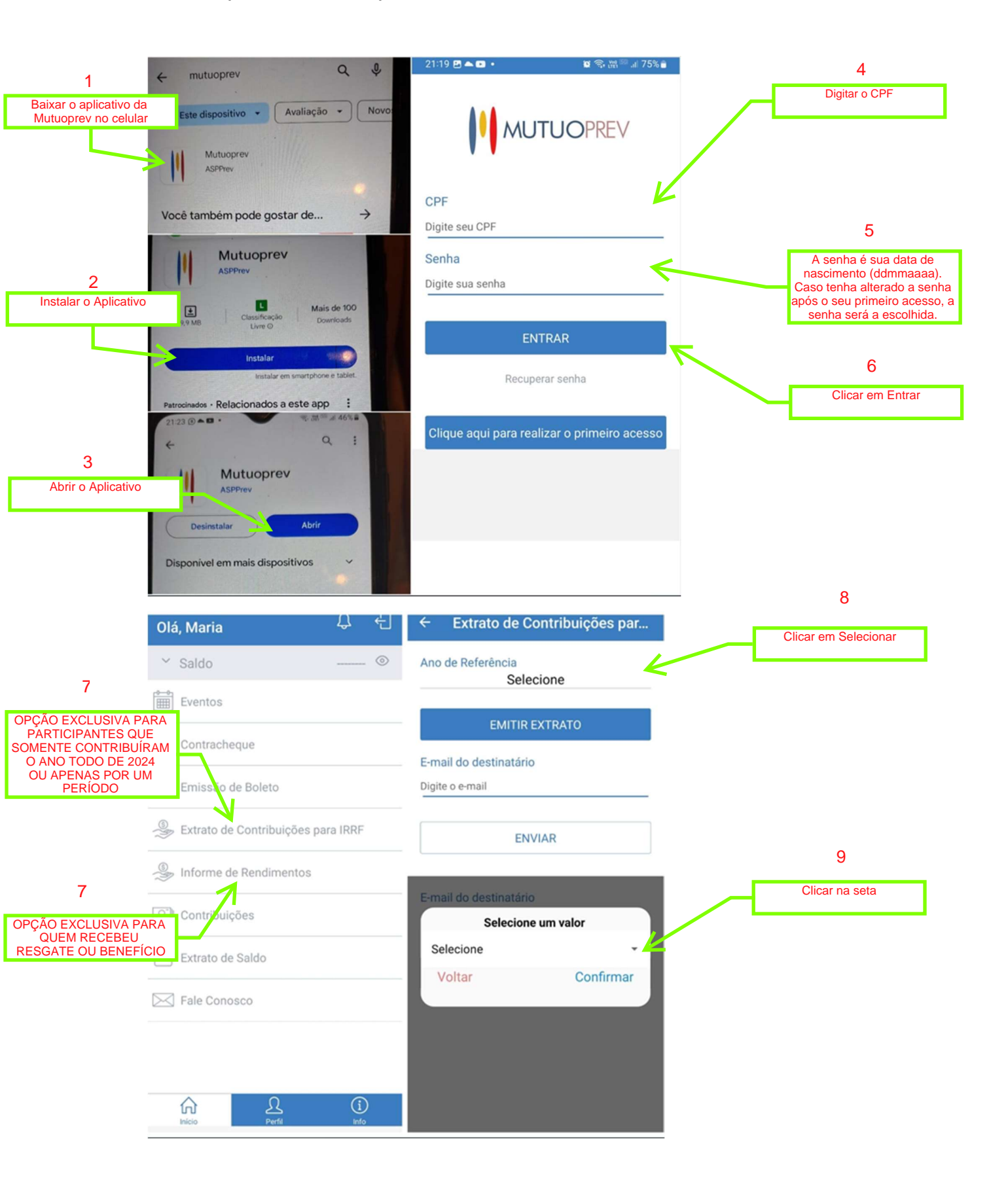

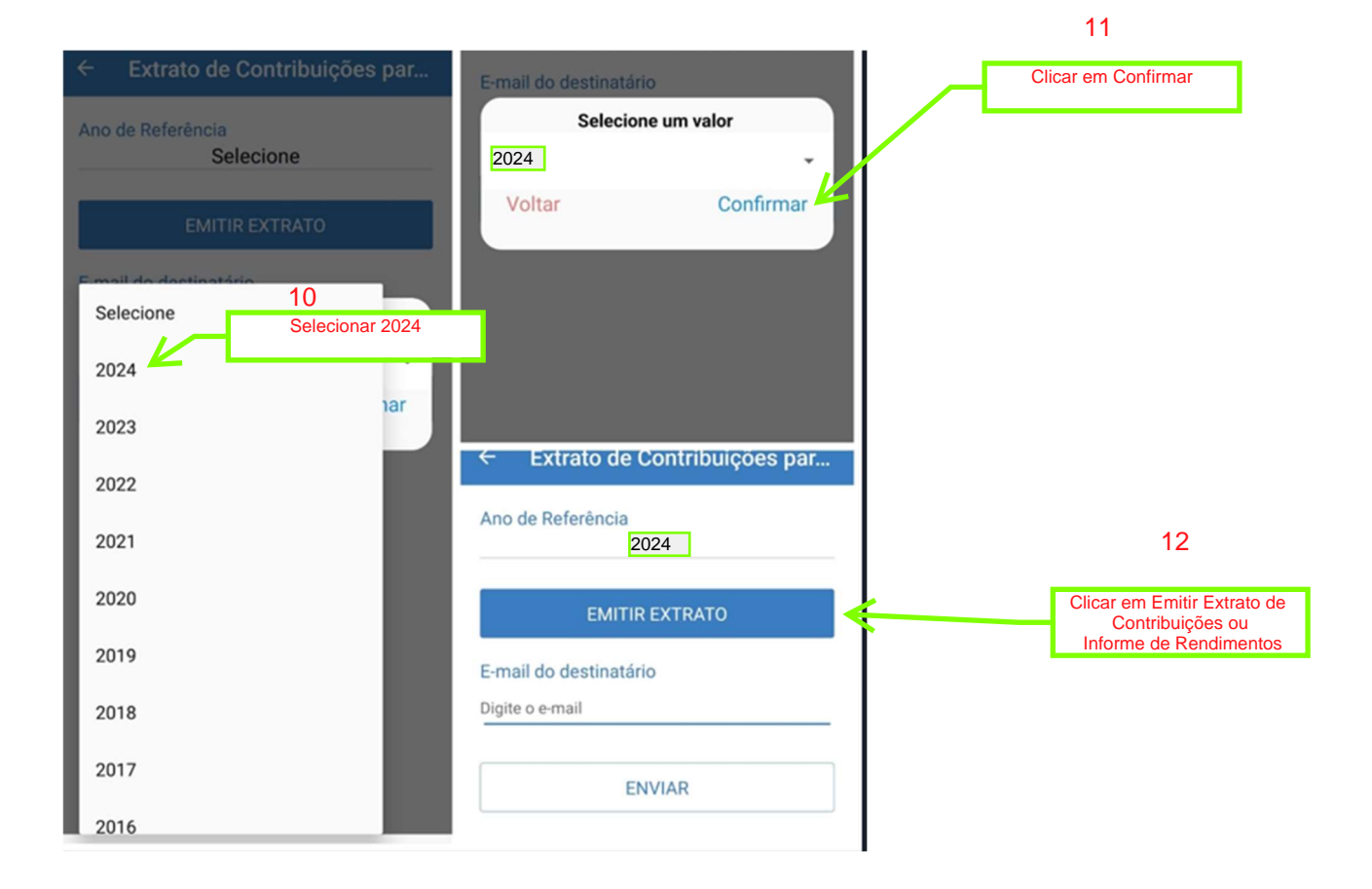